## PHŲ LŲC

# HƯỚNG DẫN NỘP HỒ SƠ TUYỀN SINH TRUNG HỌC PHỎ THÔNG VÀ THANH TOÁN TRỰC TUYẾN PHÍ DỊCH VỤ TUYỀN SINH TRÊN HỆ THỐNG THÔNG TIN GIẢI QUYẾT THỦ TỤC HÀNH CHÍNH TỈNH KON TUM

## MỤC LỤC

| I. TẠO TÀI KHOẢN VÀ ĐĂNG NHẬP                              | 1 |
|------------------------------------------------------------|---|
| 1. Trường hợp chưa có tài khoản dịch vụ công               | 1 |
| 2. Trường hợp đã có tài khoản                              | 4 |
| II. NỘP HỒ SƠ TRỰC TUYẾN                                   | 7 |
| 1. Hướng dẫn nộp hồ sơ trực tuyến để tuyển sinh vào lớp 10 | 7 |
| 2. Hướng dẫn nộp hồ sơ trực tuyến để tuyển sinh vào lớp 61 | 0 |
| III. HƯỚNG DẪN THANH TOÁN PHÍ DỊCH VỤ TUYỂN SINH1          | 4 |

## I. TẠO TÀI KHOẢN VÀ ĐĂNG NHẬP

#### 1. Trường hợp chưa có tài khoản dịch vụ công

Cơ sở giáo dục sử dụng chữ ký số của tổ chức (token của tổ chức) để đăng ký tài khoản dịch vụ công trực tuyến.

- Bước 1: Truy cập vào đường dẫn <u>https://dichvucong.kontum.gov.vn/</u> Chọn "Đăng ký"

|        | HỔNG THÔNG TIN G<br>I KON TUM<br>chính phục vụ | IẢI QUYẾT THỦ TỤC HÀNH CHÍI           | NH                        | ≜ Đăng nhập                                                | þ 🕹 Đãng ký |
|--------|------------------------------------------------|---------------------------------------|---------------------------|------------------------------------------------------------|-------------|
| Giới t | thiệu Thủ tục hành chính                       | Dịch vụ công trực tuyến Tra cứu hổ sơ | Phản ánh kiến nghị 👻 Đánh | giá Thống kê 👻 Hỗ trợ 👻 Dịch                               | n vụ khác 👻 |
|        |                                                | Nhập từ khoá tìm kiếm                 |                           | Tìm kiếm năng cao 🛛 🔍                                      |             |
|        |                                                | Dịch vụ công trực tuyến               | Thanh toán trực tuyến     | Kết quả đánh giá chỉ số<br>phục vụ người dân, doanh nghiệp |             |
|        |                                                | Hồi đáp                               | Khảo sát                  | Đánh giá                                                   |             |
|        |                                                | DĮCH VĮ                               | J HÀNH CHÍNH CÔNG         | NỔI BẬT                                                    |             |
|        |                                                | CÔNG DÂN                              |                           | DOANH NGHIỆP                                               |             |
|        | GP Cóc                                         | on nhỏ                                | 🧭 Kho                     | ời sự kinh doanh                                           |             |
|        | Học                                            | tập                                   | 🔗 Lao                     | động và bảo hiểm xã hội                                    |             |

- Bước 2: Chọn phương thức đăng ký là "UBS ký số"

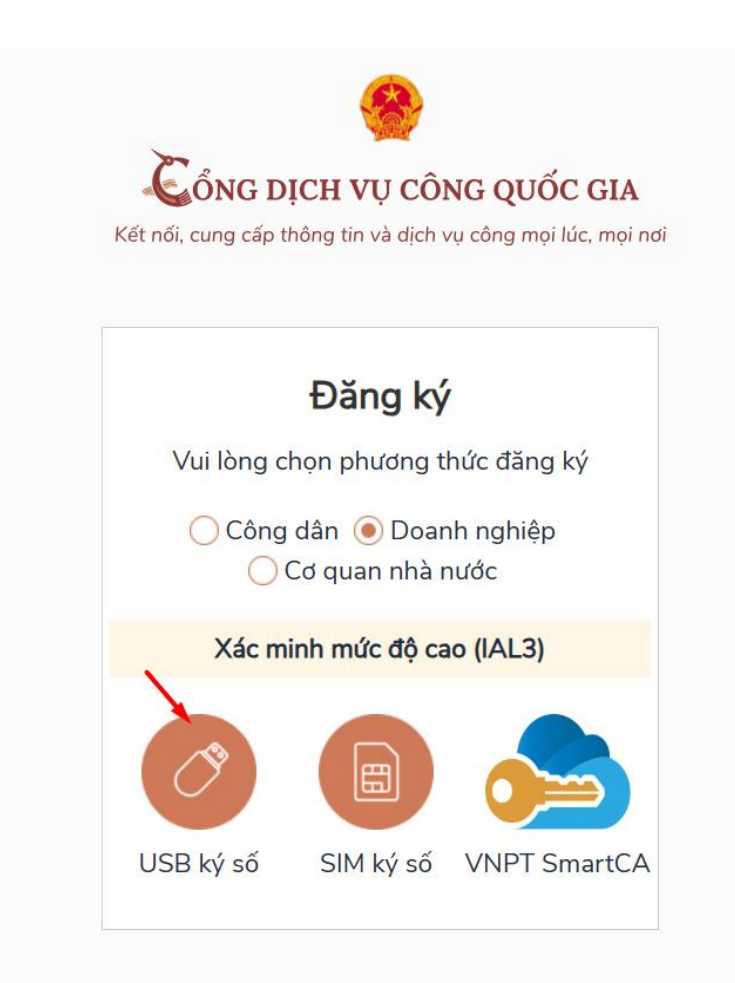

- Bước 3: Sau khi chọn mục USB ký số sẽ hiển thị popup và nhập mã pin.

| Đăng ký<br>USB ký số                                                        |           |
|-----------------------------------------------------------------------------|-----------|
| Tải về và cài đặt công cụ ký điệr<br>Windows & MacOS <mark>tai đâv</mark> . | n tử trêi |
| Now need verify your user PIN:                                              |           |
| User PIN:                                                                   |           |
| Change PIN Login                                                            | Cancel    |
| Ðăng ký                                                                     |           |
| Hoặc                                                                        |           |
|                                                                             |           |

Bước 4: Kiểm tra thông tin và nhập Email và nhập mã xác nhận và chọn "Đăng ký"

with into register

|   | 3/4/2024                                                                                                    |  |
|---|----------------------------------------------------------------------------------------------------|--|
|   | Ngày hết hạn                                                                                                   |  |
|   | 3/4/2025                                                                                                    |  |
|   | Tên CA                                                                                                    |  |
|   | VNPT-CA SHA-256                                                                                                |  |
| _ | Email *                                                                                                    |  |
|   | Nhập email của bạn                                                                                             |  |
|   | Nhập mã xác thực *                                                                                             |  |
|   | Nhập mã xác thực                                                                                               |  |
|   | Bằng cách nhấp vào Đăng ký, bạn đồng ý với<br><b>Điều khoản, Chính sách chia sẻ thông tin</b> của<br>chúng tôi |  |
|   | Đăng ký                                                                                                    |  |

\* Trong trường hợp cơ sở giáo dục chưa biết cách sử dụng chữ ký số của tổ chức để đăng ký tài khoản dịch vụ công trực tuyến theo hướng dẫn trên. Liên hệ số điện thoại 0260. 3958789 để được hỗ trợ hướng dẫn.

#### 2. Trường hợp đã có tài khoản

Cơ sở giáo dục sử dụng chữ ký số của tổ chức (token của tổ chức) để đăng nhập tài khoản dịch vụ công trực tuyến.

- Bước 1: Truy cập vào đường dẫn <u>https://dichvucong.kontum.gov.vn/</u> Chọn "Đăng nhập"

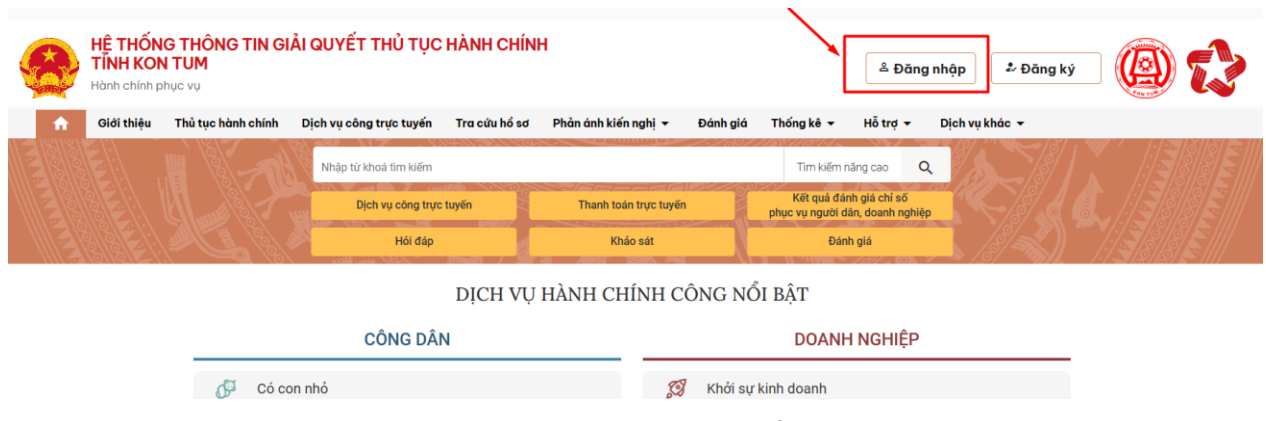

- Bước 2: Chọn Đăng nhập bằng Tài khoản cấp bởi Cổng dịch cụ công quốc gia

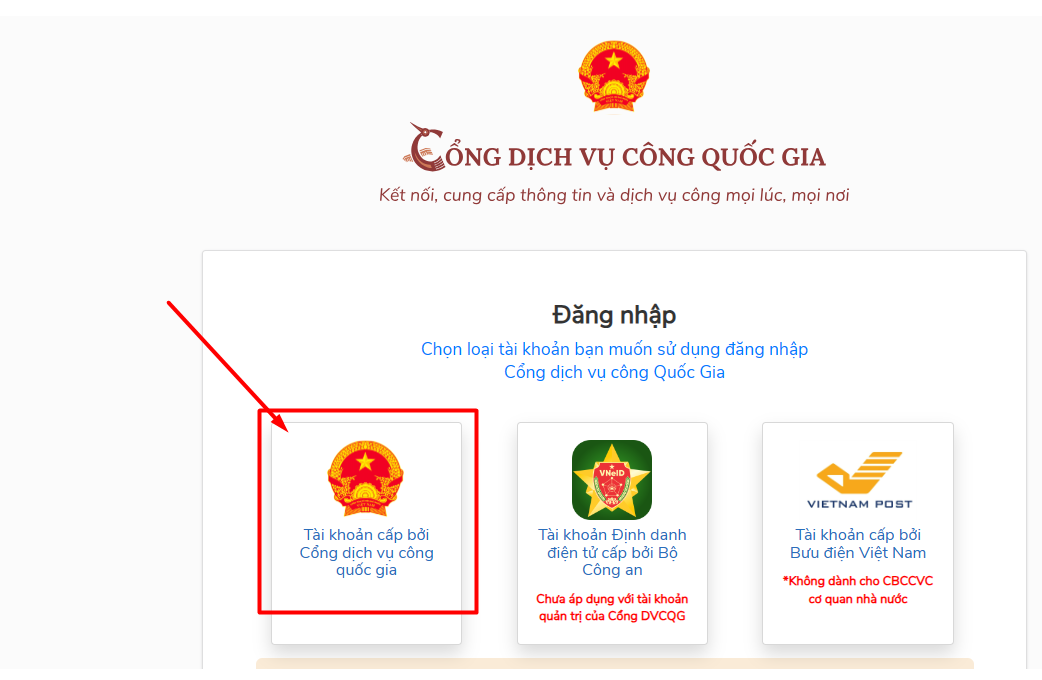

- Bước 3: Chọn Đăng nhập bằng "USB ký số" và nhấn nút Đăng nhập

| Kết nối, cung | G DỊCH VỤ CÔN<br>cấp thông tin và dịch vụ | I <mark>G QUỐC GI</mark><br>I công mọi lúc, m |
|---------------|-------------------------------------------|-----------------------------------------------|
|               | Đăng nhập                                 | ,                                             |
| CMT/CCCD      | Usb ký số                                 | Sim ký số                                     |
| Tải về công   | g cụ ký điện tử trên<br>& Mac OS tại đây  | Windows                                       |
| н             | ương dan dang nhạ                         | p                                             |
|               | Đăng nhập                                 |                                               |
| Chươ          | a có tài khoản? Đăn                       | g ký                                          |

- Bước 4: Chọn chứng thư số và nhấn OK

|   | Đăng nhập                    |                                                 |   |  |  |  |  |  |
|---|------------------------------|-------------------------------------------------|---|--|--|--|--|--|
|   | CMT/CCCD                     | Usb ký số                                       |   |  |  |  |  |  |
| W | /indows Security             |                                                 | × |  |  |  |  |  |
| C | Danh sách chứng thu          | í số                                            |   |  |  |  |  |  |
| c | họn chứng thư số của bạn     |                                                 |   |  |  |  |  |  |
|   | TRƯỜNG TIỂU HỌC<br>NGUYỄN DU | TRƯỜNG TIỂU HỌC VÀ TRUNG HỌC CƠ SỞ<br>NGUYỄN DU |   |  |  |  |  |  |
|   | Issuer: VNPT-CA SH           | A-256                                           |   |  |  |  |  |  |
|   | Valid From: 3/4/202          | 4 to 3/4/2025                                   |   |  |  |  |  |  |
|   | Click here to view ce        | ertificate properties                           |   |  |  |  |  |  |
|   |                              |                                                 |   |  |  |  |  |  |
|   | OK                           | Cancel                                          |   |  |  |  |  |  |
|   |                              |                                                 |   |  |  |  |  |  |
|   | Chưa có tài ki               | noản? Đăng ký                                   |   |  |  |  |  |  |

## II. NỘP HỒ SƠ TRỰC TUYẾN

### 1. Hướng dẫn nộp hồ sơ trực tuyến để tuyển sinh vào lớp 10

- Sau khi đăng nhập thành công tại menu chọn "Thủ tục hành chính"

| HỆ THỐNG THÔNG TIN GIẢI QUYẾT TH<br>TÍNH KON TUM<br>Hành chính phục vụ | Ů TỤC HÀNH CHÍNH                  |                               |                                                            | <b>@</b> |
|------------------------------------------------------------------------|-----------------------------------|-------------------------------|------------------------------------------------------------|----------|
| Giới thiệu Thủ tục hành chính Dịch vụ công trụ                         | íc tuyến Tra cứu hổ sơ Phản ánh k | clến nghị 👻 Đánh giá Thống kê | ▪ Hỗ trợ ▪ Dịch vụ khác ▪                                  |          |
|                                                                        | Nhập từ khoá tim kiếm             |                               | Tim kiếm năng cao 🔍                                        |          |
|                                                                        | Dịch vụ công trực tuyến           | Thanh toán trực tuyến         | Kết quả đánh giá chỉ số<br>phục vụ người dân, doanh nghiệp |          |
|                                                                        | Hồi đáp                           | Khảo sát                      | Đảnh giá                                                   |          |

DỊCH VỤ HÀNH CHÍNH CÔNG NỔI BẬT

- Bước 1: Tại mục tìm kiếm tên thủ tục **"Tuyển sinh trung học phổ thông"** Sau đó tổ chức bấm vào nút "Nộp hồ sơ trực tuyến"

| HE THONG THONG<br>TINH KON TUM<br>Hành chính phục vụ               | FIN GIAI QUYE         | T THU TỤC HANI     | H CHINH                   |                   |                      | Q                                                                                                    | ٩) 🕄                                                        |
|--------------------------------------------------------------------|-----------------------|--------------------|---------------------------|-------------------|----------------------|----------------------------------------------------------------------------------------------------|-------------------------------------------------------------|
| <ul> <li>n Giới thiệu Thủ</li> <li>Hỗ trợ - Dịch vụ khá</li> </ul> | tục hành chính<br>c 🗸 | Dịch vụ công ti    | rực tuyến T               | ra cứu hồ sơ      | Phản ánh kiến nghị v | - Đánh giá Th                                                                                                 | nống kê 🝷                                                   |
| rang chủ > Thủ tục hành chính                                      |                       |                    |                           |                   |                      |                                                                                                    |                                                             |
| Nhập từ khoá tìm kiếm<br>Tuyển sinh trung học phổ thông            |                       |                    |                           | Tìm kiếm nâng cao | Q. Tîm kiếm          | Cơ quan                                                                                                    | thực hiện                                                   |
| ìm thấy 1 kết quả                                                  |                       |                    |                           |                   |                      | <ul> <li>Bộ thủ tục hành chír</li> <li>Bộ thủ tục hành chír</li> <li>Bộ thủ tục hành chír</li> </ul>          | nh cấp Tỉnh<br>nh cấp Huyện<br>nh cấp Xã                    |
| STT Mã chuấn Tên thủ tụ                                            | c                     | Lĩnh vực           | Cơ quan thực hiện         | Mức độ            | Thao tác             |                                                                                                    |                                                             |
| 3.000181.000.0<br>1 0.00 H34 Tuyến sin                             | i trung học phổ thông | Giáo dục trung học | Sở Giáo dục và Đào<br>tạo | DVCTT Toàn trình  | Nộp trực tuyến       | Thủ tục th                                                                                                    | nường gặp                                                   |
| iển thị 10 👻 trên 1 bản ghi                                        |                       |                    | . the                     |                   | < 1 >                | <ul> <li>Chứng thực bản sao<br/>văn bản do cơ quan t<br/>của Việt Nam cấp ho<br/>UBND tính Kon Tum</li> </ul> | từ bản chính giấy từ<br>ổ chức có thẩm quị<br>ặc chứng nhận |
|                                                                    |                       |                    |                           |                   |                      | <ul> <li>Chứng thực chữ ký tr<br/>(áp dụng cho cả trườ)</li> </ul>                                            | rong các giấy<br>ng hợp chứng u.                            |

- Bước 2: Cơ sở giáo dục điền các Thông tin của đơn vị còn thiếu trong mục Thông tin người nộp. Tiếp đó, hệ thống sẽ chuyển sang mục "**Thành phần hồ sơ**".

| Tuyến sinh trung học phố thông<br>Sở Giáo dục và Đào tạo<br>DVCTT Toàn trình<br>Quy trình: Sở giáo dục - Tuyến sinh |     |                             |                       |                                |                                  |
|----------------------------------------------------------------------------------------------------|-----|-----------------------------|-----------------------|--------------------------------|----------------------------------|
|                                                                                                    |     | 2                           | 3                     |                                | 4                                |
| Thông tin hồ sơ                                                                                                    |     | Thành phần hồ sơ            | Thông tin phí, lệ phí |                                | Nộp hồ sơ                        |
| Thông tin người nộp                                                                                                 |     |                             |                       |                                |                                  |
| Chủ hồ sơ cũng là người nộp                                                                                         |     |                             |                       |                                |                                  |
| Họ và tên chủ hồ sơ *                                                                                               |     | Họ và tên người nộp hồ sơ * |                       | CMND/CCCD/MST/Mã định danh 🚱 * |                                  |
| Cao Thị Hồng Hạnh                                                                                                   |     | Cao Thị Hồng Hạnh           |                       | 231215096                      |                                  |
| Ngày cấp 🚱                                                                                                    |     | Nơi cấp CMND/CCCD 🕖         |                       | Quốc gia *                     |                                  |
| Định dạng dd/MM/yyyy (Ví dụ: 01/01/2022)                                                                            | Ø   | Chọn nơi cấp CMND/CCCD      | × •                   | Việt Nam                       | × •                              |
| Ngày sinh 🛛                                                                                                    |     | Giới tính                   |                       | Số điện thoại                  |                                  |
| 18/03/1999                                                                                                    | m   | Chọn giới tính              | × •                   | 0352215838                     |                                  |
| Tinh/TP *                                                                                                    |     | Quận/huyện *                |                       | Phường/xã                      |                                  |
| Tinh Kon Tum                                                                                                    | × • | Thành phố Kon Tum           | × *                   | Phường Quang Trung             | Activate Windows                 |
| Địa chỉ chi tiết *                                                                                                  |     | Số Fax                      |                       | Email                          | Go to Settings to activate Windo |
|                                                                                                    |     |                             |                       |                                |                                  |

- Bước 3: Tại đây, theo thành phần hồ sơ hướng dẫn tại Công văn, cơ sở giáo dục đính kèm (file PDF), bấm nút "**Tiếp tục**".

Lưu ý: Chỉ nhập vào 02 thành phần hồ sơ theo Công văn hướng dẫn tại vị trí 02 mục bên dưới (các mục thành phần hồ sơ của cá nhân học sinh để trống).

| STT Tèr | giấy tờ                                                                                                    | Loại bản                                           | Mẫu giấy tờ | Đính kèm giấy tờ                                             |
|---------|----------------------------------------------------------------------------------------------------|----------------------------------------------------|-------------|--------------------------------------------------------------|
| C       | Bắn sao giấy khai sinh hợp lệ                                                                                                    | <ul> <li>1 Bản chính</li> <li>1 Bản sao</li> </ul> |             | <b>% Chọn tệp tín</b><br>Kích thước tối đa của tệp tin 50 MB |
|         | Bằng tối nghiệp trung học cơ sở hoặc giấy chủng nhận tối nghiệp trung học cơ sở tạm thời hoặc bản sao bằng tối nghiệp trung học cơ sở                                                                                      | <ul> <li>1 Bản chính</li> <li>1 Bản sao</li> </ul> |             | Chọn tập tin<br>Kích thước tối đa của tập tin 50 MB          |
| C       | Học bạ cấp trung học cơ sở                                                                                                    | <ul> <li>1 Bản chính</li> <li>1 Bản sao</li> </ul> |             | 😪 Chọn tập tin<br>Kích thước tối đa của tập tin 50 MB        |
| C       | Điểy xác nhận chế độ ưu tiên, do cơ quan có thẩm quyền cấp (nếu có)                                                                                                    | <ul> <li>1 Bản chính</li> <li>1 Bản sao</li> </ul> |             |                                                              |
| th      | Oily varmen do ủy ban nhân dân xã, phường, thị trấn cấp (đãi với người học đã tới nghiệp trung học cơ sở từ những năm học trước) không trong<br>id gian thi hành án phụt từ, cái tạo không giam giữ hoặc vì phạm pháp luật | <ul> <li>1 Bản chính</li> <li>1 Bản sao</li> </ul> | [           | danh-sach-nguai-dung.xtsx :                                  |

Sau khi đã có file thành phần hồ sơ, cơ sở giáo dục bấm nút tiếp tục để tiếp tục nộp hồ sơ. Hệ thống sẽ chuyển sang mục phí lệ phí.

- Bước 4: Chọn mức phí lệ phí. Sau khi đã kiểm tra xong, tổ chức tích chọn "*Tôi* chắc chắn rằng các thông tin khai báo trên là đúng sự thật và đồng ý chịu trách nhiệm trước pháp luật về lời khai trên", nhập mã xác nhận và bấm nút thanh toán

|                                                       |                                 |                               |                             |                      | 4         |
|-------------------------------------------------------|---------------------------------|-------------------------------|-----------------------------|----------------------|-----------|
| Thông tin hồ sơ                                       |                                 | Thành phần hồ sơ              | т                           | hông tin phí, lệ phí | Nộp hồ sơ |
| tình thức nhận kết quả(*)<br>Hình thức nhận kết quả * |                                 |                               |                             |                      |           |
| Nhận trực tiếp                                        |                                 |                               | <b>~</b>                    |                      |           |
| hông tin phí, lệ phí                                  |                                 |                               |                             |                      |           |
| Loại lệ phí                                           | Số lượng                        | Mức lệ phí                    | Thành tiền                  | Bất buộc             | Mô tả     |
| Phí Tuyển sinh trung học phổ<br>thông                 | 1                               | 0 VND (Chưa chọn)             | - 0 VND                     | Không                | Chưa chọn |
| Tổng                                                  |                                 |                               | 0 VND                       |                      |           |
| <b>họn hình thức thanh toán(*)</b><br>Tiền mặt        |                                 |                               | •                           |                      |           |
| Tôi chắc chắn rằng các thông tin k                    | hai báo trên là đúng sự thật và | đồng ý chịu trách nhiệm trước | pháp luật về lời khai trên. | ]                    |           |
| <del>Mä xác nhận *</del><br>HLP4r7                    | HLP4r7 G                        |                               |                             | L                    |           |
|                                                       |                                 | Quay lai                      | Thanh toán                  |                      |           |

\* Lưu ý: Phí dịch vụ tuyển sinh của hồ sơ phải được Bộ phận Tiếp nhận và Trả kết quả của Trung tâm Phục vụ hành chính công xác định số tiền dựa vào Số lượng danh sách học sinh theo hướng dẫn tại Công văn này.

Khi cơ sở giáo dục đã nộp hồ sơ thành công hệ thống sẽ hiển thị lại các thông tin mà tổ chức đã đăng ký, tổ chức cần kiểm tra lại thông tin 1 lần nữa và bấm nút đồng ý.

|                                                                                                    |             | Nộp hồ sơ thàn<br>Mã số hồ sơ: H34.22-2<br>Hồ sơ đang chờ tiếj | h công<br>240524-0036<br>p nhận |                                  |
|----------------------------------------------------------------------------------------------------|-------------|----------------------------------------------------------------|---------------------------------|----------------------------------|
| Người nộp hồ sơ<br>Họ tên người nộp: Võ Đặng Ngọc Giả<br>Nơi cấp CMND/ Cân cước: Công an tỉ<br>Địa chí: 38 | inh Kon Tum | Ngày sinh: 28/11/1999<br>Số điện thoại: 0706020825             | CMND: 062099<br>Email: giavdn.J | 9005649<br>Ktm@vnpt.vn           |
| hành phần hồ sơ                                                                                            |             |                                                                |                                 |                                  |
| Tên giấy tờ                                                                                                |             | Số lượng/ loại bản                                             | Tệp tin                         |                                  |
| hông tin phí, lệ phí                                                                                       |             |                                                                |                                 |                                  |
| Loại lệ phí                                                                                                | Số lượng    | Mức lệ phí                                                     | Thành tiền                      | Mô tả                            |
| Phí Tuyển sinh trung học cơ sở                                                                             | 1           | 0 VND                                                          | 0 VND                           | -Năm học 2023-2024: 122.500 đồng |
| Tống                                                                                                    |             |                                                                |                                 |                                  |
|                                                                                                    |             | Cập nhật Huỷ                                                   | Đồng ý In phiếu nộp hồ sơ       |                                  |

Sau khi nộp hồ sơ trực tuyến thành công, hệ thống sẽ hiển thị mã QR của ứng dụng Zalo để tổ chức, sử dụng theo dõi tiến trình giải quyết hồ sơ.

| Tên giấy tờ                                                                                                    | Số lượng/ loại bản                                             | Tệp tin                                           |                                                                                                    |
|----------------------------------------------------------------------------------------------------|----------------------------------------------------------------|---------------------------------------------------|----------------------------------------------------------------------------------------------------|
| Bản sao chúng minh nhân dân hoặc hộ<br>(trường hợp ủy quyền yêu cầu cấp Phiế<br>cấp Phiếu LLTP thuộc đối tượng được r<br>các giấy tờ để chúng minh. | chiếu của người được ủy quyền QUAN TÂM ZALO OFFIC              | IAL ACCOUNT                                       |                                                                                                    |
| Thông tin phí, lệ phí                                                                                                    |                                                                |                                                   |                                                                                                    |
| Loại lệ phí                                                                                                    |                                                                |                                                   |                                                                                                    |
| Phí Cung cấp thông tin Lý lịch tự pháp.                                                                                                    |                                                                |                                                   | ig cập thông tin lý lịch tự pháp của sinh<br>nưới có công với cách mạng, thân nhân<br>gồm cha đé, mẹ đé, vợ (hoặc chồng),<br>in đé, con nuôi), người có công nuôi<br>liệt sỹ). |
| Trường hợp cấp trên 2 Phiếu, kể từ phiê<br>trở đi thu thêm 5.000 đồng/phiếu.                                                                        | Tổ chức, cá nhân sử dụng ứng dụng Zalo để quét mã QRCODE và nh | ấn quan tâm ZALO Official Account để nhận được ti | hợp cấp trên 2 Phiếu, kể từ phiếu số 3<br>hông nu thêm 5.000 đồng/phiếu.                                                                                                    |
| Tổng                                                                                                    | báo tiến độ giải quyết hồ sơ th                                | ủ tục hành chính.                                 |                                                                                                    |
|                                                                                                    | Đông                                                           |                                                   |                                                                                                    |
|                                                                                                    |                                                                |                                                   | _                                                                                                    |
| Tổng                                                                                                    | bao tien do giál quyết hô sơ th<br>Đông                        | u tục nann chính.                                 |                                                                                                    |

\* <u>Lưu ý:</u> Tổ chức cần quét mã QR và nhấn nút "Quan tâm" trên ứng dụng Zalo để theo dõi được tiến trình giải quyết hồ sơ; đánh giá mức độ hài lòng của tổ chức đối với việc giải quyết hồ sơ thủ tục hành chính của cơ quan nhà nước.

### 2. Hướng dẫn nộp hồ sơ trực tuyến để tuyển sinh vào lớp 6

- Sau khi đăng nhập thành công tại menu chọn "Thủ tục hành chính"

| HÊ THỐNG THỨ<br>TÍNH KON TUM<br>Hành chính phục vụ | NG TIN GIẢI QUYẾT         | THỦ TỤC HÀNH CHÍNH                                             |                               |                                                                          | @ <b>\$</b> |
|----------------------------------------------------|---------------------------|----------------------------------------------------------------|-------------------------------|--------------------------------------------------------------------------|-------------|
| 📅 Giới thiệu Thủ tụ                                | c hành chính Dịch vụ công | y trực tuyển Tra cứu hổ sơ Phân ánh l<br>Nhập từ khoá tim kiếm | kiến nghị 👻 Đánh giá Thống kê | <ul> <li>Hỗ trợ - Địch vụ khác -</li> <li>Tim kiếm năng cao Q</li> </ul> |             |
|                                                    |                           | Dịch vụ công trực tuyến                                        | Thanh toán trực tuyến         | Kết quả đánh giá chỉ số<br>phục vụ người dân, doanh nghiệp               |             |
|                                                    |                           | Hôi đáp                                                        | Khảo sát                      | Đánh giá                                                                 |             |
|                                                    |                           | DICH V                                                         | U HÀNH CHÍNH CÔNG N           | IỔI BÂT                                                                  |             |

- Bước 1: Tại mục tìm kiếm tên thủ tục **"Tuyển sinh trung học cơ sở"** sau đó tổ chức bấm vào nút "**Nộp hồ sơ trực tuyến**"

| 8            | HÊ THỐNG<br>TĨNH KON<br>Hành chính phụ | : THÔNG TIN GIẢI QƯ<br>TUM<br>Jợc vụ | YẾT THỦ TỤC HÀNI   | H CHÍNH                 |                   |                  | <b>@</b>                                                                                                    |
|--------------|----------------------------------------|--------------------------------------|--------------------|-------------------------|-------------------|------------------|----------------------------------------------------------------------------------------------------|
| n fî<br>Hỗ t | Giới thiệu<br>trợ - Dịch               | Thủ tục hành chín<br>vụ khác +       | h Dịch vụ công tr  | ực tuyến                | Tra cứu hồ sơ     | Phản ánh kiến ng | nghị - Đánh giá Thống kê -                                                                                                    |
| Trang chủ    | <ul> <li>Thủ tục hành chi</li> </ul>   | ính                                  |                    |                         |                   |                  |                                                                                                    |
| Tuyển si     | oà tìm kiếm<br>nh trung học cơ sở      |                                      |                    |                         | Tìm kiếm năng cao | ୟ Tîm kiếm       | Cơ quan thực hiện                                                                                                    |
|              |                                        |                                      |                    |                         |                   |                  | <ul> <li>Bộ thủ tục hành chính cấp Tỉnh</li> </ul>                                                                                                    |
| Tim thây     | 1 kët qua                              |                                      |                    |                         |                   |                  | <ul> <li>Bộ thủ tục hành chính cấp Huyện</li> </ul>                                                                                                    |
|              |                                        |                                      |                    |                         |                   |                  | <ul> <li>Bộ thủ tục hành chính cấp Xã</li> </ul>                                                                                                    |
| STT          | Mã chuẩn                               | Tên thủ tục                          | Lĩnh vực           | Cơ quan thực hiệr       | n Mức độ          | Thao tác         |                                                                                                    |
| 1            | 3.000182.000.0<br>0.00.H34             | Tuyến sinh trung học cơ sở           | Giáo dục trung học | UBND<br>Huyện/Thành phố | DVCTT Toàn trình  | Nộp trực tuyến   | Thủ tục thường gặp                                                                                                    |
| Hiển thị     | 10 👻 trên 1 bản                        | ghi                                  |                    |                         |                   | < 1 >            | <ul> <li>Chứng thực bản sao từ bản chính giấy tờ,<br/>văn bản do cơ quan tổ chức có thẩm quyềr<br/>của Việt Nam cấp hoặc chứng nhận<br/>UBND tính Kon Tum</li> </ul> |
|              |                                        |                                      |                    |                         |                   |                  | Chứng thực chữ ký trong các giấy<br>(áp dụng cho cả trường hợp chứng h.,<br>điểm chỉ và trường hợp người yêu cầu chứ                                                 |

- Bước 2: Cơ sở giáo dục điền các Thông tin của đơn vị còn thiếu trong mục Thông tin người nộp. Tiếp đó, hệ thống sẽ chuyển sang mục "**Thành phần hồ sơ**".

| ng chủ 🗲 Dịch vụ công trực tuyến                                                                                |          |                             |                       |                          |           |
|----------------------------------------------------------------------------------------------------|----------|-----------------------------|-----------------------|--------------------------|-----------|
| yển sinh trung học cơ sở<br>UBND thành phố Kon Tum<br>DVCTT Toàn trình<br>t trình: TP - Giáo dục trung học - 23 |          |                             |                       |                          |           |
|                                                                                                    |          | 2                           | 3                     |                          | 4         |
| Thông tin hồ sơ                                                                                                 |          | Thành phần hồ sơ            | Thông tin phí, lệ phí | ŕ                        | Nộp hồ sơ |
| ông tin người nộp                                                                                               |          |                             |                       |                          |           |
| Chủ hõ sơ cũng là người nộp                                                                                     |          |                             |                       |                          |           |
| Họ và tên chủ hồ sơ *                                                                                           |          | Họ và tên người nộp hồ sơ * |                       | CMND/CCCD/MST/Mã định da | nh @*     |
| Võ Đặng Ngọc Giả                                                                                                |          |                             |                       | 062099005649             |           |
| Ngày cấp 🚱                                                                                                    |          | Nơi cấp CMND/CCCD 🔞         |                       | Quốc gia *               |           |
| 13/06/2015                                                                                                    | 0        | Công an tỉnh Kon Tum        | × •                   | × 👻 Việt Nam             |           |
| Ngày sinh 🕑                                                                                                    |          | Giới tính                   |                       | Số điện thoại            |           |
| 28/11/1999                                                                                                    | <b>#</b> | Nam                         | × •                   | • 0706020825             |           |
| Tinh/TP *                                                                                                    |          | Quận/huyện *                |                       | Phường/xã                |           |
|                                                                                                    |          |                             |                       |                          |           |

- Bước 3: Tại đây, theo thành phần hồ sơ hướng dẫn tại Công văn, cơ sở giáo dục đính kèm (file PDF), bấm nút "**Tiếp tục**".

Lưu ý: Chỉ nhập vào 02 thành phần hồ sơ theo Công văn hướng dẫn tại vị trí 02 mục bên dưới (các mục thành phần hồ sơ của cá nhân học sinh để trống).

| Thông tin hồ sơ            | Thành phần hồ sơ                              | Thông tin phí                                      | lệ phí      | Nộp hồ sơ                                                          |
|----------------------------|-----------------------------------------------|----------------------------------------------------|-------------|--------------------------------------------------------------------|
| n phần hồ sơ               |                                               |                                                    |             |                                                                    |
| T Tên giấy tờ              |                                               | Loại bản                                           | Mẫu giấy tờ | Đính kèm giấy tờ                                                   |
| 📄 Bản sao giấy khai sinh h | nợp lệ.                                       | <ul> <li>1 Bán chính</li> <li>1 Bán sao</li> </ul> |             | <b>Chọn tệp tin</b><br>Kích thước tối đa của tệp tin 50 MB         |
| Học bạ cấp tiểu học hoạ    | ác các hồ sơ khác có giá trị thay thể học bạ. | <ul> <li>1 Bản chính</li> <li>1 Bản sao</li> </ul> |             | <mark>≪ Chọn tệp tin</mark><br>Kích thước tối đa của tệp tin 50 MB |
| Bảng thông tin đăng ký     | dự thi                                        | 1 Bần chính                                        |             | € Chọn tệp tin<br>Kích thước tối đa của tệp tin 50 MB              |
| Danh sách thí sinh được    | c miễn phí dịch vụ tuyến sinh                 | 1 Bản chính                                        |             | Shọn tệp tin Kich thước tôi đa của tệp tin 50 MB                   |

Sau khi đã có file thành phần hồ sơ, cơ sở giáo dục bấm nút tiếp tục để tiếp tục nộp hồ sơ. Hệ thống sẽ chuyển sang mục phí lệ phí.

- Bước 4: Chọn mức phí lệ phí. Sau khi đã kiểm tra xong, tổ chức tích chọn "*Tôi* chắc chắn rằng các thông tin khai báo trên là đúng sự thật và đồng ý chịu trách nhiệm trước pháP luật về lời khai trên", nhập mã xác nhận và bấm nút thanh toán

| -lình thức nhận kết quả(*)                 |                                     |                                  |                               |          |           |  |
|--------------------------------------------|-------------------------------------|----------------------------------|-------------------------------|----------|-----------|--|
| Hình thức nhận kết quả *<br>Nhận trực tiếp |                                     |                                  | *                             |          |           |  |
| Thông tin phí, lệ phí                      |                                     |                                  |                               |          |           |  |
| Loại lệ phí                                | Số lượng                            | Mức lệ phí                       | Thành tiền                    | Bắt buộc | Mô tả     |  |
| Phí Tuyển sinh trung họ                    | c cơ sở 1                           | 0 VND (Chưa chọn)                | ▼ 0 VND                       | Không    | Chưa chọn |  |
| Tổng                                       |                                     |                                  | 0 VND                         |          |           |  |
| Nea bình thức thanh taốn/t                 | A                                   |                                  |                               |          |           |  |
| Tiền mặt                                   | )                                   |                                  | <b>~</b>                      |          |           |  |
| Tôi chắc chấn rằng các thôn                | g tin khai báo trên là đúng sự thật | và đồng ý chịu trách nhiệm trước | : pháp luật về lời khai trên. |          |           |  |

\* Lưu ý: Phí dịch vụ tuyển sinh của hồ sơ phải được Bộ phận Tiếp nhận và Trả kết quả của Trung tâm Phục vụ hành chính công xác định số tiền dựa vào Số lượng danh sách học sinh theo hướng dẫn tại Công văn này.

Khi cơ sở giáo dục đã nộp hồ sơ thành công hệ thống sẽ hiển thị lại các thông tin mà tổ chức đã đăng ký, tổ chức cần kiểm tra lại thông tin 1 lần nữa và bấm nút đồng ý.

\* Lưu ý: Mặc định khi chưa được Bộ phận Tiếp nhận và Trả kết quả Trung tâm Phục vụ hành chính công xác định số tiền, hệ thống sẽ mặc định số tiền 0 đồng. Cơ sở giáo dục nhấn nút Đồng ý để chuyển sang bước tiếp theo.

| Nộp hồ sơ thành công<br>Mã số hồ sơ: H34.22-240524-0036<br>Hờ sơ đang chờ tiếp nhận                       |                  |                                                    |                           |                                  |  |  |  |  |  |  |
|----------------------------------------------------------------------------------------------------|------------------|----------------------------------------------------|---------------------------|----------------------------------|--|--|--|--|--|--|
| Người nộp hồ sơ<br>Họ tên người nộp: Võ Đặng Ngọc Giả<br>Nơi cấp CMND/ Cân cước: Công an t<br>Địa chỉ: 38 | i<br>ỉnh Kon Tum | Ngày sinh: 28/11/1999<br>Số điện thoại: 0706020825 | CMND: 062<br>Email: giave | 2099005649<br>dn.ktm@vnpt.vn     |  |  |  |  |  |  |
| hành phần hồ sơ                                                                                           |                  |                                                    |                           |                                  |  |  |  |  |  |  |
| Tên giấy tờ                                                                                               |                  | Số lượng/ loại bản                                 | Tệp tin                   |                                  |  |  |  |  |  |  |
| hông tin phí, lệ phí                                                                                      |                  |                                                    |                           |                                  |  |  |  |  |  |  |
| Loại lệ phí                                                                                               | Số lượng         | Mức lệ phí                                         | Thành tiền                | Mô tả                            |  |  |  |  |  |  |
| Phí Tuyển sinh trung học cơ sở                                                                            | 1                | 0 VND                                              | O VND 🧭                   | -Năm học 2023-2024: 122.500 đồng |  |  |  |  |  |  |
| Tổng                                                                                                    |                  |                                                    |                           |                                  |  |  |  |  |  |  |
|                                                                                                    |                  | Cập nhật Huỷ                                       | Đồng ý In phiếu nộp hồ sơ | 3                                |  |  |  |  |  |  |

Sau khi nộp hồ sơ trực tuyến thành công, hệ thống sẽ hiển thị mã QR của ứng dụng Zalo để tổ chức, sử dụng theo dõi tiến trình giải quyết hồ sơ.

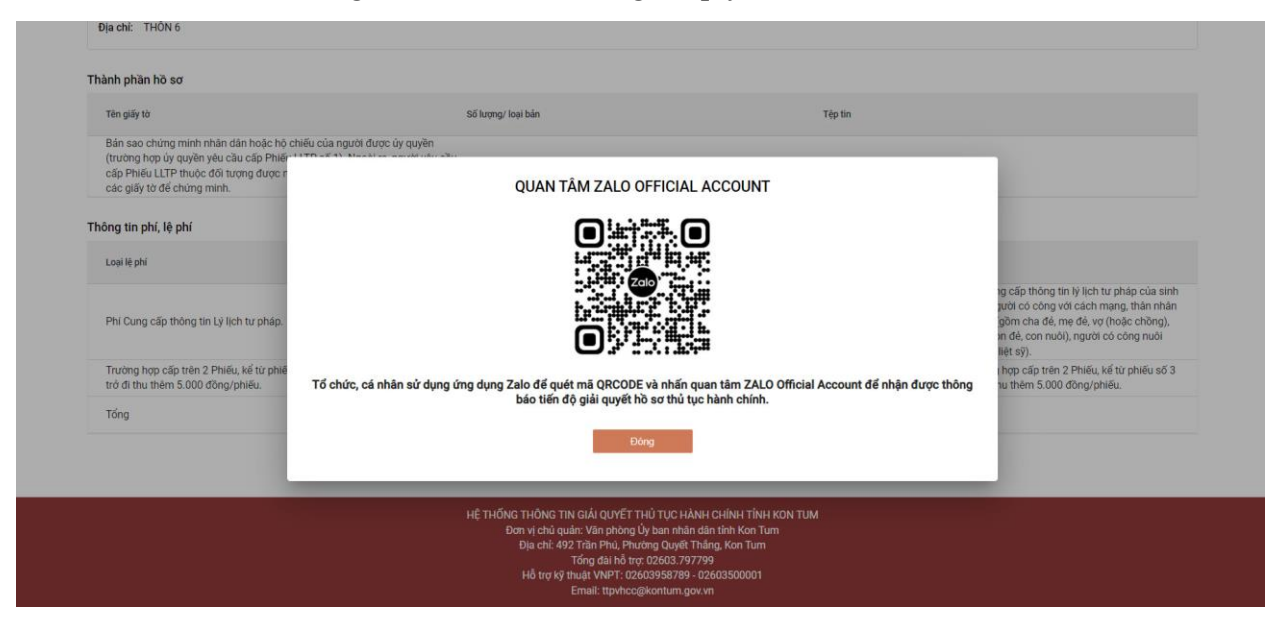

\* <u>Lưu ý:</u> Tổ chức cần quét mã QR và nhấn nút "Quan tâm" trên ứng dụng Zalo để theo dõi được tiến trình giải quyết hồ sơ; đánh giá mức độ hài lòng của tổ chức đối với việc giải quyết hồ sơ thủ tục hành chính của cơ quan nhà nước.

#### III. HƯỚNG DẫN THANH TOÁN PHÍ DỊCH VỤ TUYỀN SINH

Bộ phận Tiếp nhận và Trả kết quả (Trung tâm Phục vụ hành chính công) xác nhận số tiền cần nộp theo danh sách và hướng dẫn tại Công văn này.

Cơ sở giáo dục (người thực hiện thanh toán) thực hiện nộp phí dịch vụ tuyển sinh bằng tài khoản ngân hàng hoặc ví điện tử bất kỳ, thực hiện như sau:

Sau khi đã được xác nhận số tiền cần nộp, cơ sở giáo dục (người thực hiện thanh toán) sẽ nộp phí dịch vụ tuyển sinh dựa vào Mã hồ sơ (để xem Mã hồ sơ: chọn menu "**Quản lý hồ so**" để lấy Mã hồ sơ thực hiện thanh toán trực tuyến phí dịch vụ tuyển sinh).

| HỆ THỔNG THÔNG TIN GIẢI QUY<br>TÌNH KON TUM<br>Hanh chính phục vụ<br>Giới thiệu Thủ tục hành chính Dịch vụ | rẾT THỦ TỤC HÀNH CHÍNH<br>scông trực tuyến Tra cứu bố sơ Phần ánh kiến nghị → Dánh | giả Thống kê ❤ Hỗ trợ ❤ Dịch vụkh                  | nác 🕶                  |                     | 영 CAO TH HÒNG HANH<br>영 CAO TH HÒNG HANH<br>네 Quán ỳ hồ sơ<br>프 Kho dữ Hệu củ nhân |
|----------------------------------------------------------------------------------------------------|------------------------------------------------------------------------------------|----------------------------------------------------|------------------------|---------------------|------------------------------------------------------------------------------------|
| Hồ sơ của Cao Thị Hồng Hạnh<br>Số nô sơ                                                                    | Tipog Itáli<br>TiR cá                                                              | <ul> <li>Linn vuc</li> <li>-Không chon-</li> </ul> |                        | ✓ Tim kiểm Lằm mới  | Uién kiết tải khoản<br>Biếng xuất                                                  |
| Tim thấy hồ sơ<br>STT Số hồ sơ                                                                             | Thủ tục thực hiện                                                                  | Trạng thái                                         | Đơn vị thực hiện       | Ngây nộp            | Thao tác                                                                           |
| 1 H34.14-240523-0026                                                                                       | Tuyến sinh trung học phố thông                                                     | Mới dâng ký                                        | Sở Giáo dục và Đào tạo | 23/05/2024 16:35:48 | **                                                                                 |

Người thực hiện thanh toán nhập mã hồ sơ tại menu "Hỗ trọ" => chọn menu "Thanh toán trực tuyến" hoặc nhấn trực tiếp vào nút "Thanh toán" ở trang chủ

| 8        | HÊ THỐN<br>CÍNH KON<br>Hành chính ph | 9 THÔNG TIN GI<br>TUM<br>tục vụ | ẢI QUYẾT THỦ TỤC        | (A) (C) (C) (C) (C) (C) (C) (C) (C) (C) (C | >                     |          |            |                                      |                     |      |
|----------|--------------------------------------|---------------------------------|-------------------------|--------------------------------------------|-----------------------|----------|------------|--------------------------------------|---------------------|------|
| <b>•</b> | Giới thiệu                           | Thủ tục hành chính              | Dịch vụ công trực tuyến | Tra cứu hổ sơ                              | Phản ánh kiến nghị 👻  | Đánh giá | Thống kê 👻 | Hỗ trợ 👻 Dịch vụ khác 👻              |                     |      |
|          |                                      |                                 |                         |                                            | Nhập từ khoá tim kiếm |          |            | Câu hỏi thường gặp dành cho công dã. | nning coo 🔍 🖉 🖉 🦉 🖉 | S/// |
|          |                                      |                                 |                         |                                            | Dịch vụ công trực t   | tuyến    | Thanh      | Hướng dẫn dành cho cán bộ sử dụng    | - tain giá chỉ số   |      |
|          |                                      |                                 |                         |                                            | Hỏi đáp               | /// m    |            | Thanh toán trực tuyển                |                     | //   |
|          | - <b>A</b> 18 119                    |                                 |                         | - N0)                                      |                       |          |            | Hướng dẫn dành cho công dân, doanh.  | $h_{-}$             | 7    |
|          |                                      |                                 |                         |                                            |                       | DỊCH V   | Ų HÀNH C   | HINH CONG NOI BẠT                    | · · · · ·           |      |
|          |                                      |                                 |                         | CÔ                                         | NG DÂN                |          |            |                                      | DOANH NGHIỆP        |      |

Tổ chức thực hiện dán mã hồ sơ và bấm nút tìm kiếm

| HỆ THỐNG THÔNG TIN GIẢI QU<br>TĨNH KON TUM<br>Hành chính phục vụ | JYẾT THỦ TỤC HÀNH CHÍNH               | 🏝 Đăng nhập 🔹 Đăng ký                        |
|------------------------------------------------------------------|---------------------------------------|----------------------------------------------|
| Giới thiệu Thủ tục hành chính<br>Hỗ trợ ▼ Dịch vụ khác ▼         | Dịch vụ công trực tuyến Tra cứu hồ sơ | ơ Phản ánh kiến nghị 🔹 Đánh giá 👻 Thống kê 👻 |
|                                                                  | S5 hà sơ                              |                                              |

# <u>Hệ thống sẽ hiển thị thông tin mã hồ sơ + Số tiền cần nộp</u>

| 8        | HỆ THỐNG T<br>T <b>ÍNH KON T</b> I<br>Hành chính phục | T <b>HÔNG TIN GIẢI QUYÌ</b><br>U <b>M</b><br>Vụ | @ t                     |                    |                                              |                |               |                     |  |
|----------|-------------------------------------------------------|-------------------------------------------------|-------------------------|--------------------|----------------------------------------------|----------------|---------------|---------------------|--|
| <b>f</b> | Giới thiệu                                            | Thủ tục hành chính                              | Dịch vụ công trực tuyến | Tra cứu hồ sơ      | Phản ánh kiến nghị 🕶                         | Đánh giá       | Thống kê 👻 Hỗ | rợ - Dịch vụ khác - |  |
|          |                                                       |                                                 |                         | Nhập mã hồ sơ :    | 55 h5 so<br>H34.14-240524-0001               |                | Q. Tim ki     | n                   |  |
|          |                                                       | [                                               |                         | Người nộp tiền: C  | XAO THỊ HỒNG HẠNH                            |                |               |                     |  |
|          |                                                       |                                                 | CE SEA                  | Nội dung: 1        | Thanh toan le phi cho ho so H3               | 4.14-240524-00 | 01            |                     |  |
|          |                                                       | }                                               | 中國主要的                   | Phí lệ phí: 1      | 1000 VND                                     |                |               |                     |  |
|          |                                                       |                                                 |                         | *Quét mã QR hoặc c | lick vào nút bên dưới để thanh<br>Thanh toán | toán           |               |                     |  |

Người thực hiện thanh toán, sử dụng chức năng camera của điện thoại di động để quét mã QR)

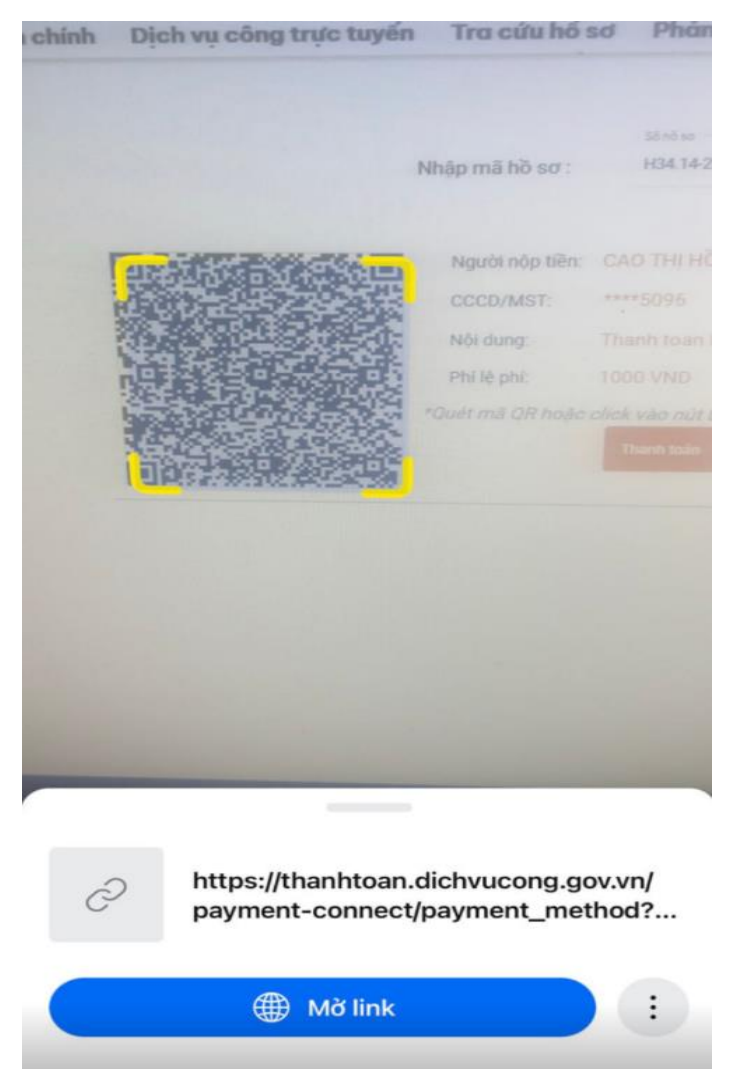

Sau khi nhấp vào liên kết trên điện thoại hệ thống tự động chuyển đến danh sách các ngân hàng hoặc trung gian thanh toán.

Người thực hiện thanh toán trực tuyến chủ động lựa chọn ngân hàng hoặc trung gian thanh toán đã đăng ký trước đó. Ví dụ như sau:

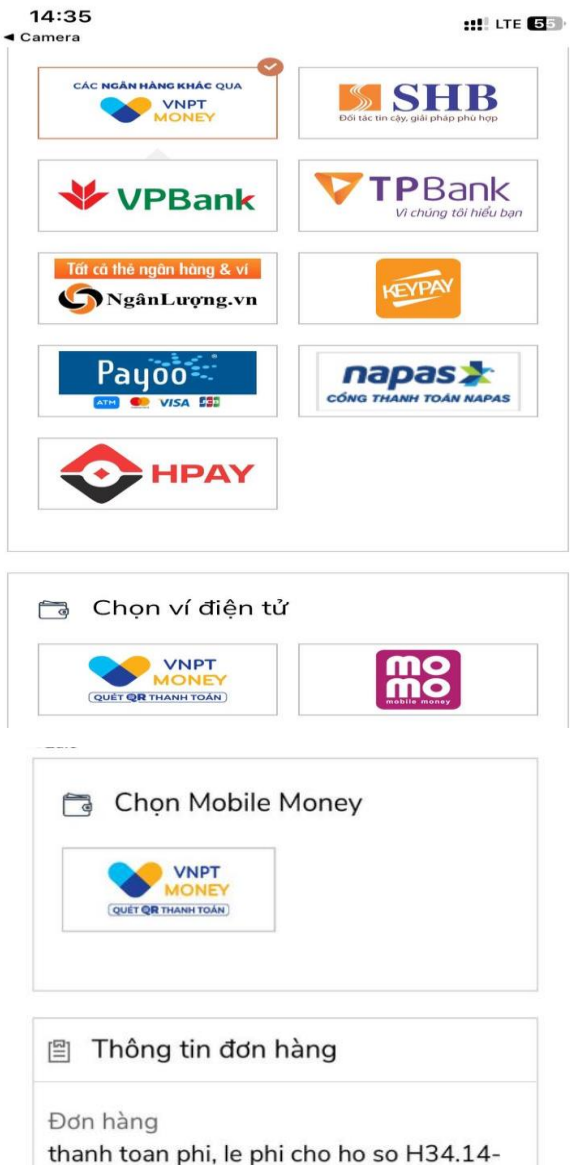

thanh toan phi, le phi cho ho so H34.1 240524-0001

Nhà cung cấp Cổng DVC Kon Tum

Giá trị thanh toán:

#### 1.000 VND

Phí dịch vụ theo chính sách của Ngân hàng/Trung gian thanh toán. <mark>Chi tiết</mark>

THANH TOÁN

Sau khi bấm nút thanh toán, hệ thống sẽ chuyển đến giao diện thanh toán của ngân hàng hoặc trung gian thanh toán. Tuỳ theo từng ngân hàng hoặc trung gian thanh toán sẽ có các giao diện tương ứng, **ví dụ như sau**:

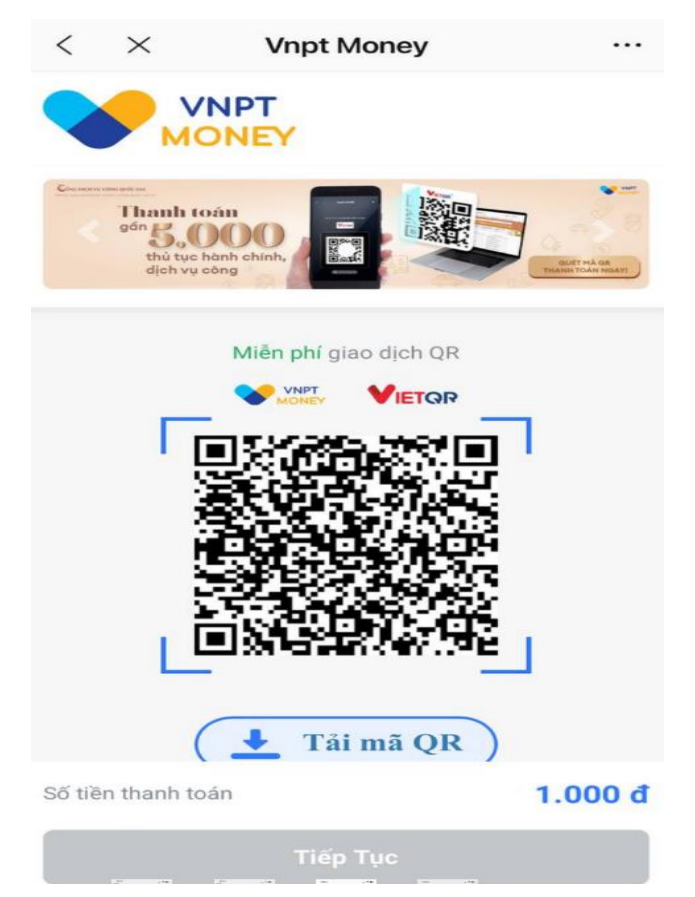

Sau khi đã đăng nhập thành công tổ chức thực hiện theo hướng dẫn của ngân hàng hoặc trung gian thanh toán.

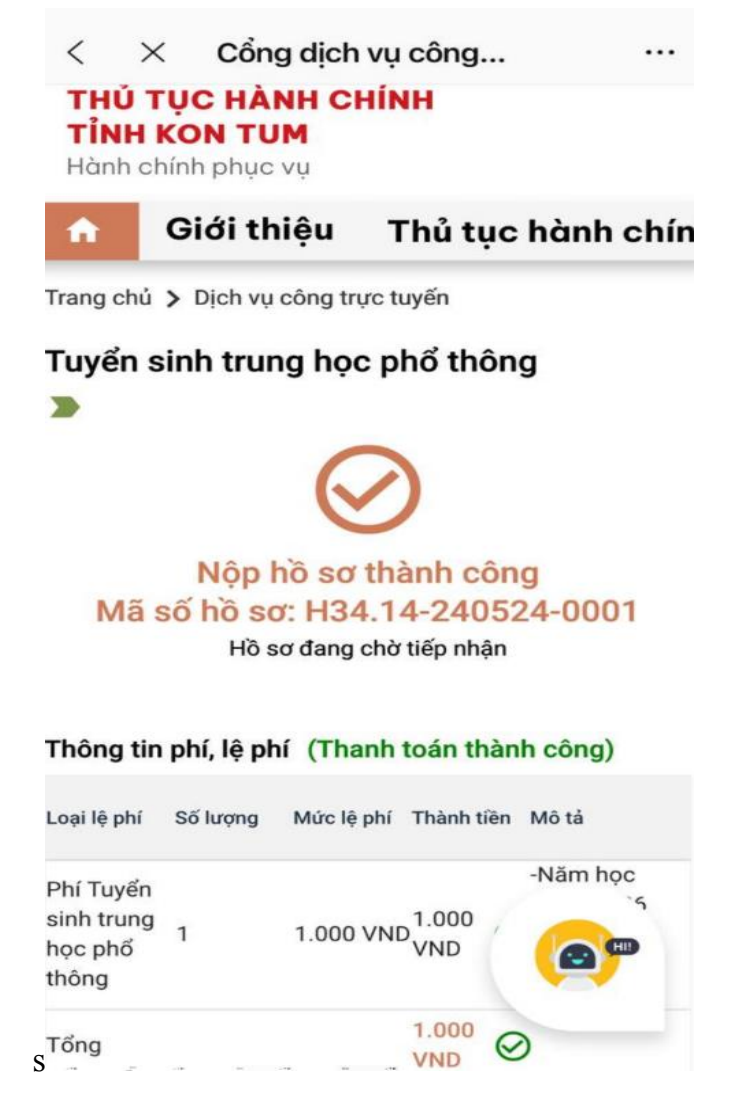

Sau khi thanh toán thành công tổ chức có thể tải biên lai bằng cách bấm vào nút "Thông tin biên lai thanh toán"

Hướng dẫn tại Phụ lục này này sẽ tiếp tục hoàn thiện bổ sung khi các chức năng hệ thống có thay đổi hoặc khi có văn bản, yêu cầu thay đổi nghiệp vụ của các cơ quan Trung ương và địa phương. Quá trình thực hiện có khó khăn, vướng mắc các đơn vị, địa phương liên hệ Trung tâm Phục vụ hành chính công tỉnh (SĐT: 0260.3797799 bấm máy nhánh 104 gặp Quầy Sở Giáo dục và Đào tạo); Viễn thông Kon Tum (SĐT: 0260. 3958789 -0260.3500001 hoặc Võ Đặng Ngọc Giả, SĐT 0886650748).